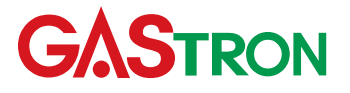

Headquarters / Engineering research laboratory : 23 Gunpo Advance d Industry 1-ro(Bugok-dong), Gunpo-si, Gyeonggi-do Tel +82-31-490-0800 Fax +82-31-490-0801

#### Yeongnam business office / Plant:

55 Gonghangap-gil, 85beon-gil, Gangseogu, Busan Metropolitan City Tel +51-973-8518 Fax +51-973-8519

E-mail:info@gastron.com

www.gastron.com

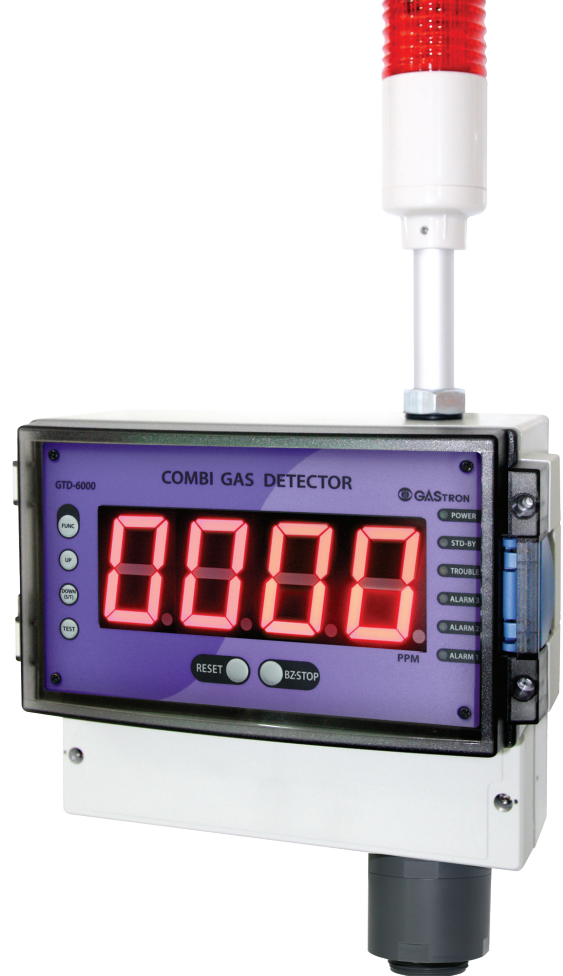

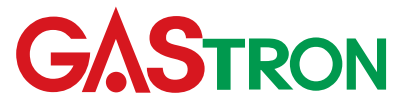

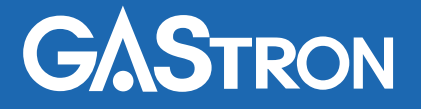

## **GTD-6000** Instruction Manual

Read in detail for correct use.

# **Gas & Flame Detection System**

## **GASTRON**

When abnormalities occur after purchasing the product, please contact the following address.

- · Address : 23 Gunpo Advanced Industry 1-ro, Gunpo-si, Gyeonggi-do
- Tel :031-490-0800
- Fax :031-490-0801
- URL : www.gastron.com
- : info@gastron.com • e-mail

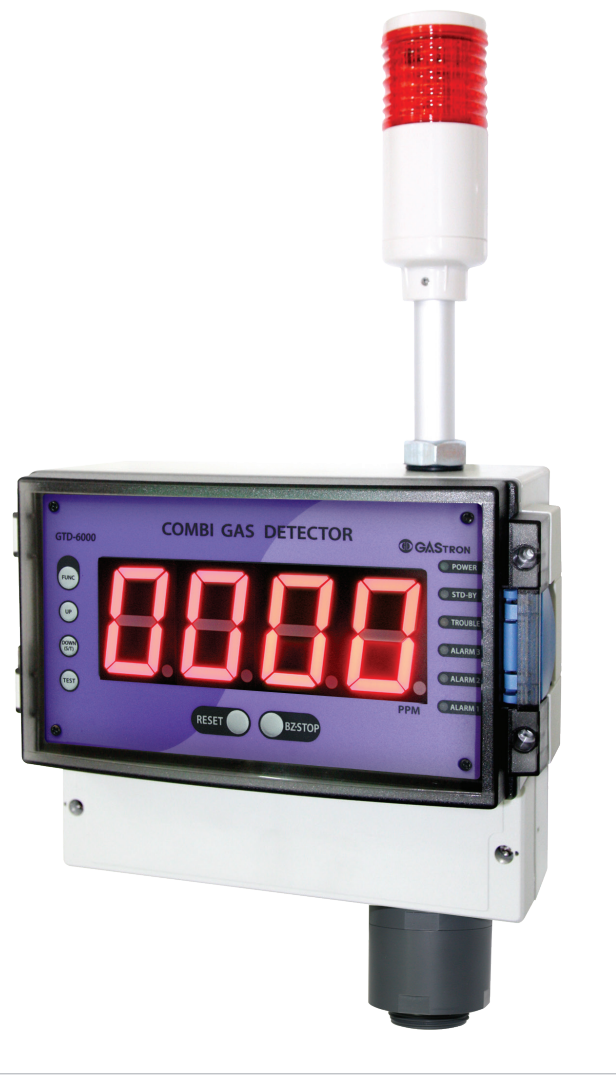

## We sincerely thank you for purchasing the product of Gastron Co. Ltd.

Our Gastron Co.Ltd. is a company specialized in Gas detector and Gas Monitoring System, being recognized by many consumers due to the best guality and use convenience. We always enable you consumers to find desired products nearby and are ceaselessly studying and striving for development of Gas detectors satisfying customers. From now on, solve all anguishes concerning Gas detector with the products of Gastron Co. Ltd, We Gastron Co, will take a responsibility and give you satisfaction.

In the present instruction manual, operation method for Gas detector as well as simple methods for maintenance and repair, etc. are recorded If you read it in detail and keep it well, for reference when you have questions, then it will give you much help.

- measurement is recommended.
- Sensor aging.
- should conduct the operation.
- of installed cable"
- department, e-mail, or web site.

The present product and the product manual can be changed without advance notice for performance improvement and use convenience of the product.

\* KOSHA GUIDE : P-135/6-2018 Calibration should be executed at the periods required by the manufacturer, and should be executed every guarter unless there are separate calibration periods.

For accurate operation of Gas detector, check up and calibrate for more than once in every 6 months. (\* See No. 13 of KOSHA GUIDE : P-135-2013 / 8.3 paragraph on gualification and calibration) For accurate operation of Gas detector, checkup and calibration with calibration gas before

When not calibrated, it may cause malfunction of the equipment due to problems resulting from

When the present instrument should be dismantled, those with professional skills for Gas detector

For power supply cable, wire specifications should be determined by referring to the item of "Length

■ For the contents on checkup and calibration of Gas detector, please use our company's engineering

## Contents

| 1. | Over   | iew ·····                                 | 6  |
|----|--------|-------------------------------------------|----|
| 2. | Confi  | guration                                  | 6  |
| 3. | Speci  | fication                                  | 7  |
|    | 3.1.   | Basic Specifications                      | 7  |
|    | 3.2.   | Mechanical Specifications                 | 7  |
|    | 3.3.   | Electrical Specifications (Standard Type) | 8  |
|    | 3.4.   | Environmental Specifications              | 9  |
| 4. | Name   | e and Description of Each Part            | 10 |
|    | 4.1.   | Components                                | 10 |
| 5. | Instal | lation                                    | 13 |
|    | 5.1.   | Detachment of Terminal Block Cover        | 13 |
|    | 5.2.   | Power Terminal Configuration              | 13 |
|    | 5.3.   | Signal Terminal Configuration             | 15 |
|    | 5.4.   | Relay Terminal Configuration              | 16 |
|    | 5.5.   | Installation Cable Length                 | 18 |
| 6. | Deteo  | tor Operation Flow                        | 19 |
|    | 6.1.   | Initial Operation Status (Power On)       | 19 |
|    | 6.2.   | Measuring Mode                            | 19 |
|    | 6.3.   | Gas Test Function Operation               | 20 |
|    | 6.4.   | Set-up Mode Entry Status                  | 20 |
|    | 6.5.   | Operation Flow                            | 20 |
|    | 6.6.   | Menu Configuration Table                  | 21 |
| 7. | Syste  | m Mode                                    | 23 |
|    | 7.1.   | PROGRAM MODE                              | 23 |
|    | 7.2.   | CALIBRATION MODE                          | 25 |

|     |        | 7.2.1.       Zero Calibration         7.2.2.       Span Calibration           | 25<br>26 |
|-----|--------|-------------------------------------------------------------------------------|----------|
|     | 7.3.   | ALARM MODE                                                                    | 27       |
| 8.  | Troub  | leshooting                                                                    | 30       |
|     | 8.1.   | Fault List                                                                    | 30       |
|     | 8.2.   | Recovery List                                                                 | 30       |
| 9.  | Interf | ace Configuration                                                             | 31       |
|     | 9.1.   | MODBUS RS485                                                                  | 31       |
|     |        | 9.1.1. Interface setting                                                      | 31       |
|     |        | 9.1.2. MODBUS RS485 Register map                                              | 31       |
| 10. | Draw   | ings and Dimensions                                                           | 32       |
|     | 10.1.  | Drawing 1                                                                     | 32       |
|     | 10.2.  | Drawing 2                                                                     | 33       |
| 11. | Preca  | utions before Installation                                                    | 34       |
|     | 11.1.  | Selecting a Place for Installation (Occupation Safety and Health Act Data)    | 34       |
|     | 11.2.  | Selecting a Site for Installation (High-Pressure Gas Safety Control Act Data) | 34       |
|     | 11.3.  | Precautions during Installation                                               | 34       |
| 12. | Revisi | on History                                                                    | 35       |

JIY

## Contents

GTD-6000 gas detector has been developed to detect gas leaked from industrial sites and various toxic gases generated from factories, gas storages, and manufacturing processes that produce or use toxic gases and to prevent accidents in advance, GTD-6000 gas detector is installed in areas with gas leak hazards and continuously monitors gas leak. It displays measurements on built-in FND within the gas detector, output DC 4~20 mA standard signal and RS-485 network signal, and provides relay contact signal in case of gas leak alarm event.

Also, DC 4~20 mA standard output is capable of connecting max. 2,500 m for output signal transmission between gas detector and receiver (when using VVS or CVVSB 1.5sq<sup>1</sup> Shield Cable). For RS-485 network signal, it is capable of transmitting up to 1,000 m (when using RS-485 designated shield cable).

## 2. Configuration

GTD-6000 case is made of ABS for protection.

This product can be installed in areas with combustible gas leak and explosion hazards. 4-Digit FND built-in the gas detector displays gas leak status as installed site. Internal structure consists of display that indicates measurement, main control that measures and controls gas concentration and flow rate, and terminal that sends current output (DC 4 ~ 20 mA) or RS-485 network signal, and alarm signal externally.

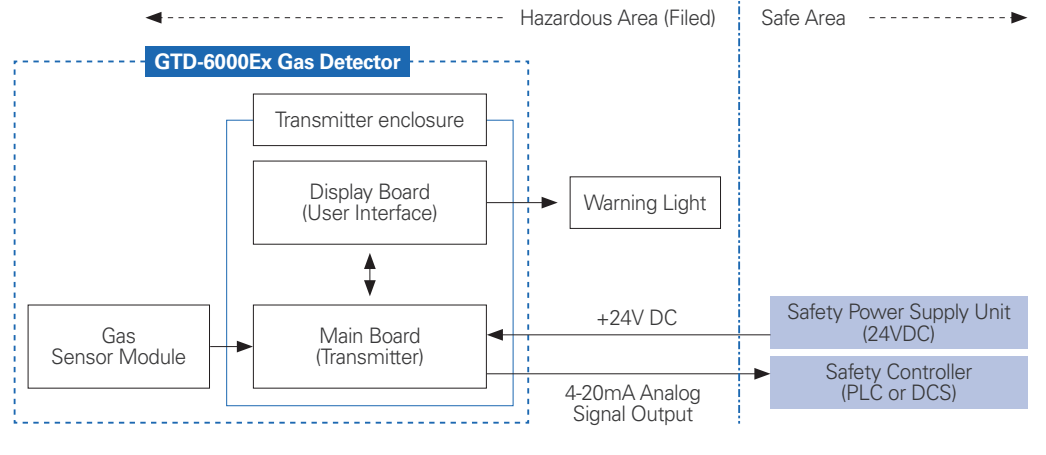

[Figure 1. GTD-6000 Overview]

#### 3.1. Basic Specifications

| ITEMS                    | SPECIFI                                                                                        | CATION              |  |
|--------------------------|------------------------------------------------------------------------------------------------|---------------------|--|
| Measuring Type           | Diffu                                                                                          | ision               |  |
| Measuring Value Display  | 4-digit 1.8" FND Display                                                                       |                     |  |
| Macauring Method         | Catalytic                                                                                      |                     |  |
| Measuring Method         | Electro-Ch                                                                                     | emical Cell         |  |
|                          | Combus                                                                                         | tible Gas           |  |
| Detectible Gas           | Toxic                                                                                          | Gas)                |  |
|                          | Oxygen                                                                                         | (Note 1)            |  |
| Measuring Range          | Capable to display 0                                                                           | 000 ~ 9999 (Note 1) |  |
| Accuracy                 | $\leq$ ±3% / Full Range                                                                        |                     |  |
| Zero Drift               | $\leq$ 2% / Full Range                                                                         |                     |  |
| Response Time            | Depends on Sensor Module.<br>Refer to Sensor Specification or Contact in case for Special Gas. |                     |  |
| Alarm Indicator          | Visible Indicator: 3-Alarm, Trouble LED, Warning Light                                         |                     |  |
|                          | Audible Indicator: Buzzer Signal (85 dB)                                                       |                     |  |
| Approvais Classification | -                                                                                              |                     |  |
| Basic Interface          | Analog 4-20mA current interface                                                                |                     |  |
| Option                   | MODBUS RS485                                                                                   |                     |  |
| Marranti                 | Transmitter                                                                                    | 2Year               |  |
| vvarrdfity               | Sensor                                                                                         | 1 Year              |  |
|                          |                                                                                                |                     |  |

\* Note1. Refer to the measured gas list for measured gases and their ranges. Contact us for special gas.

#### 3.2. Mechanical Specifications

| ITEMS                   | SPECIFICATION                                |                |  |
|-------------------------|----------------------------------------------|----------------|--|
| Dimension)              | Dimension) 235.6(W) × 355.5(H) × 109.3(D) mm |                |  |
| Weight including Sensor | App. 1                                       | 1.75kg         |  |
| Mounting type           | Mounting type Wall mount                     |                |  |
| Cable inlet             | 3/4" PF ( 1/2" or 3/4" NPT )                 |                |  |
|                         | Transmitter                                  | ABS            |  |
| Body material           | Sensor                                       | PVC            |  |
|                         | Warning Light                                | Poly Carbonate |  |

## 3. Specification

#### 3.3.Electrical Specifications (Standard Type)

| ΠΕΜS                                                                                                    | SPECIFICATION                                                                                                    |                                                                       |                                              |  |
|----------------------------------------------------------------------------------------------------|----------------------------------------------------------------------------------------------------|-----------------------------------------------------------------------|----------------------------------------------|--|
| Input Voltage(AC Type/Standard)                                                                                    | Absolute min:<br>Nominal:<br>Absolute max:                                                                                 |                                                                       | AC 90V<br>AC 220V<br>AC 250V                 |  |
| Input Voltage(DC Type)<br>※ Customer supplied PSU must meet requirements<br>IEC1010-1 and CE Marking requirements. | Absolute min:<br>Nominal:<br>Absolute max:<br>Ripple maximum allo                                                          | Absolute min:<br>Nominal:<br>Absolute max:<br>Pinple maximum allowed: |                                              |  |
| Wattage(DC Type)                                                                                                   | Max. wattage:<br>Max. current:                                                                                             |                                                                       | 6.72W @+24 VDC<br>280mA @+24 VDC             |  |
| Analog output Current                                                                                              | 0-20mA(500 ohms max load)<br>All readings ± 0.2mA<br>Measured-value signal:<br>4mA(Zero) to 20mA(Full Scale)<br>Fault: 0mA |                                                                       |                                              |  |
|                                                                                                    | 0-100% LEL:<br>100-109%LEL:<br>Over 110% LEL:<br>Maintenance:                                                              |                                                                       | 4mA - 20mA<br>20mA - 21.4mA<br>21.6mA<br>3mA |  |
| Analog output current ripple & noise max                                                                           |                                                                                                    | ±20uA                                                                 |                                              |  |
| Relay contact                                                                                                    | Alarm1, Alarm2, Alarm3, Fault Relay<br>Rated 1.0 A @ 30VDC or 0.5 A @ 125 VAC                                              |                                                                       | Fault Relay<br>A @ 125 VAC                   |  |
|                                                                                                    | Power                                                                                                    | CVVS                                                                  | or CVVSB with shield                         |  |
| Wiring requirement                                                                                                 | Analog                                                                                                    | CVVS                                                                  | or CVVSB with shield                         |  |
|                                                                                                    | RS485                                                                                                    | STP(S                                                                 | Shielded Twisted Pair)                       |  |
| Cable Connection Longth                                                                                            | Analog                                                                                                    | Analog                                                                |                                              |  |
|                                                                                                    | RS485 1000m                                                                                                    |                                                                       | 1000m                                        |  |
| EMC Protection:                                                                                                    | Complies with EN50270                                                                                                    |                                                                       |                                              |  |

#### 3.4. Environmental Specifications

| ITEMS                 |              | SPECIFICATION                 |
|-----------------------|--------------|-------------------------------|
| Operation Temperature | Transmitter  | -20 to 60 °C                  |
| Operation temperature | Sensor       | Refer to Sensor Specification |
| Storage Temperature   | Transmitter  | -20 to 60 °C                  |
| storage temperature   | Sensor       | Refer to Sensor Specification |
| Operation Humidity    | Transmitter  | 5 to 99% RH (Non-condensing)  |
| Operation Humidity    | Sensor       | Refer to Sensor Specification |
| Pressure Range        | 90 to 110KPa |                               |
| Max. air velocity     |              | 6m/s                          |

## 3. Specification

#### 4.1. Components

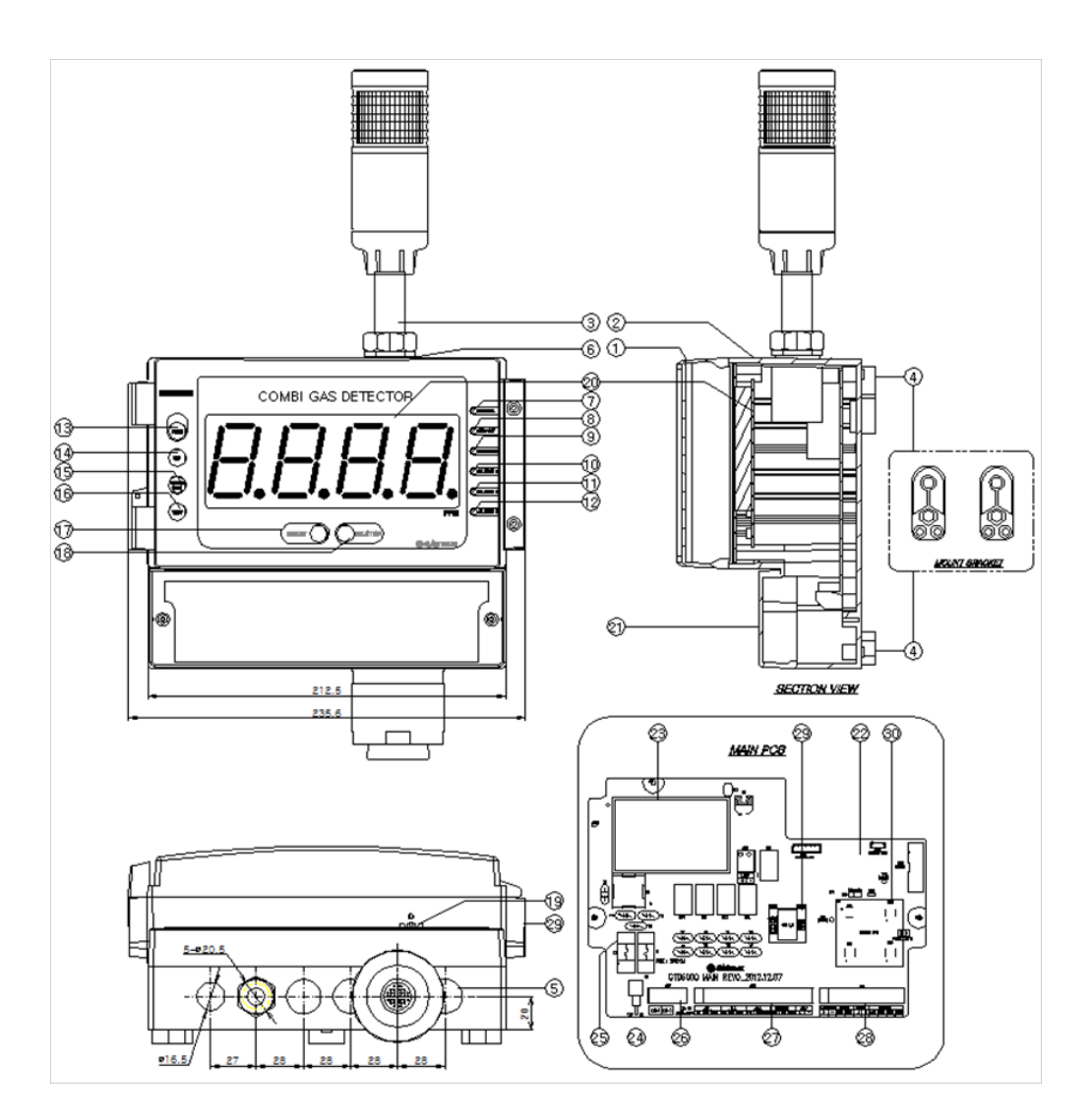

| 0  | NAME                 |                                             |
|----|----------------------|---------------------------------------------|
| 1  | Case cover           | It is made of ABS Ma                        |
| 2  | Case body            | It is made of ABS Mate                      |
| 3  | Warning Light        |                                             |
| 4  | Mount Boss           | It is a bracket hole                        |
| 5  | Conduit connection   | 1 ho<br>Depending on                        |
| 6  | O-Ring               | It works as waterproof                      |
| 7  | Power LED            | V                                           |
| 8  | Stand-by LED         |                                             |
| 9  | Fault LED            |                                             |
| 0  | Alarm 3 LED          |                                             |
| 1  | Alarm 2 LED          |                                             |
| 2  | Alarm 1 LED          |                                             |
| 3  | Function KEY         | It is a key to conv<br>2 sec or             |
| 4  | UP KEY               |                                             |
| 5  | DOWN KEY (Stand-by)  | It is a key to dec<br>2 sec longer in measu |
|    |                      | In sta                                      |
| 6  | TEST KEY             | Pressing "TEST"<br>the value c              |
| 7  | RESET KEY            | To change into menu                         |
| 8  | Buzzer Stop KEY      |                                             |
| 9  | Buzzer               | Operates i                                  |
| 20 | FND PCB Ass'y        | Displays measureme                          |
| 21 | Terminal Block Cover | To supply power                             |
| 22 | Main PCB             | Amplifies fine outputs                      |
| 23 | SMPS                 |                                             |
| 24 | Power ON/OFF Switch  | It is a switch used to tu                   |
| 25 | FUSE                 | It works as a breake                        |

[Figure 2. GTD-6000 Components]

## 4. Name and Description of Each Part

| DECCD        |   |
|--------------|---|
| <b>DENCR</b> | ~ |
| PLSCK        |   |

terial. It fixes the display and protects the circuit from surrounding environment and external shock.

erial. It fixes the Main PCB and protects the circuit from surrounding environment and external shock.

Lights on upon an event of alarm.

e to fix the product on wall or other mount hole. It consists of 2 of Ø4,4 hole.

ole of Ø16 5 and 5 holes of Ø 20 5 are set at the bottom part

site condition, power and signal cables, etc. are connected by cable inlet.

fing material to prevent rainwater from entering inside. It is made of NBR material.

When power is supplied normally, the power LED lights on.

When the detector is in stand-by mode, LED flickers.

It lights on in an event of trouble.

It lights on in an event of Alarm 3.

It lights on in an event of Alarm 2.

It lights on in an event of Alarm 1.

vert or set a mode in function setting mode. When FUNC key is pressed for r longer in measuring mode, it enters function setting menu mode.

(Configuration, Program, Calibration, Alarm, etc.)

It is a key to increase a set value in function setting mode.

crease a set value in function setting mode. When down key is pressed for ring mode, it enters test mode (EMS: Emergency Maintenance System). STD-BY LED flashes.

and-by mode, pressing down key for 2 sec or longer releases it.

" key enters a mode that performs self-test. Measurement FND flickers and can be adjusted using "TEST" key to check the alarm operation status.

I mode or measuring mode from function setting mode, use reset key to return.

Used to stop buzzer in an event of alarm.

in a continuous tone upon an event of warning or fault during a test.

ent from detector in a continuous manner. During test, it displays user defined value with flickering.

to the equipment, open the terminal block cover and connect power cable.

generated from Sensor Element to transmit a converted output in 4~20 mA DC standard. It sends data to display part.

It is a converter that changes 220 V AC to 24 V DC.

urn ON and OFF of the control unit power. When performing cable wiring work, power must be turned OFF.

er to protect the equipment by disconnecting power when overcurrent flows.

| NO | NAME                            | DESCRIPTIONS                                                                                                    |
|----|---------------------------------|----------------------------------------------------------------------------------------------------|
| 26 | Power Input Terminal<br>(CN7)   | It is a terminal for external power cable connection.                                                                                                    |
| 27 | Signal output terminal<br>(CN5) | Used for connecting cables, etc. for Relay Dry Contract Signal Output such as warning, failure, etc. and Switch Signal Output, etc.                                |
| 28 | Signal I/O terminal (CN6)       | Used for connecting cables, etc. for power supply of gas sensor, 4~20 mA current output,<br>and RS-485 MODBUS Network, etc.                                        |
| 29 | Cover Fixing Button             | Device to fix the cover on the case body. To open the cover, push the hook and pull the cover towards the front.                                                   |
| 30 | RS-485 module(Option)           | RS-485 network module is isolated type that connects PC and other external network devices<br>to receive and transmit the current concentration and settings, etc. |
| 31 | Sensor PCB                      | Sensor operation board that is set by combustible and toxic gas sensor.                                                                                            |

[Table 1, GTD-5000F Component Description]

work

#### 5.1. Detachment of Terminal Block Cover

Terminal block for power and various signal connection in Terminal PCB appears.

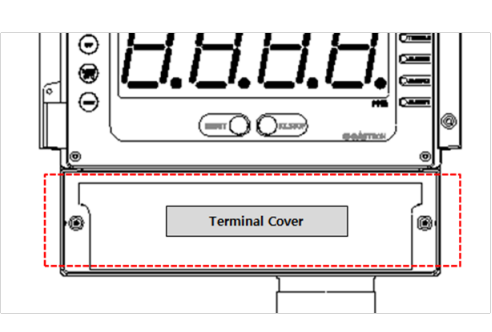

#### 5.2. Power Terminal Configuration

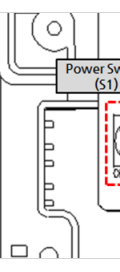

It is prohibited for an individual, other than an approved user or a technician responsible for installation and repair from the head office, to install a gas leak sensor on site or open the cover of the installed gas leak sensor and manipulate it. This may cause serious loss of life and property from fire, explosion, and etc. In addition, please check whether there is any remaining explosive gas or combustible material in the surroundings. Power must be turned off before performing

Loosen the set screws at each side of terminal block cover located front bottom of the product then detach the cover.

[Figure 3. Terminal Block Cover Configuration]

After detaching terminal block cover, configure power using CN7 terminal built on the left side of Terminal PCB.

The configured power is connected using CN9 and is convenient for supplying power to external devices.

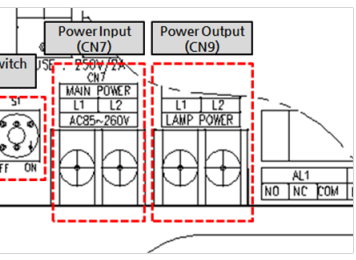

[Figure 4. Power Terminal Configuration]

Connected power can be turned ON/OFF using S1 switch.

The product has AC power as a default setting. When it is desired to use DC24V, a separate request must be made when ordering the product. When the product has been delivered as DC24V Type upon a customer request, (+) and (-) of DC24V shall be connected to L1 and L2, respectively.

| Torminal   |    | DESCR     | IPTION         |
|------------|----|-----------|----------------|
| Terrininai |    | AC MODE   | DC MODE        |
| CN7        | L1 | AC220V L1 | POWER+(24V)    |
| CN7        | L2 | AC220V L2 | POWER-(GROUND) |
|            | L1 | AC220V L1 | POWER+(24V)    |
| CN9        | L2 | AC220V L2 | POWER-(GROUND) |

[Table 2. Power Terminal Detailed Description]

■ Use CVVS or CVVSB 1.5sq<sup>↑</sup> Shield Cable for wiring.

#### 5.3. Signal Terminal Configuration

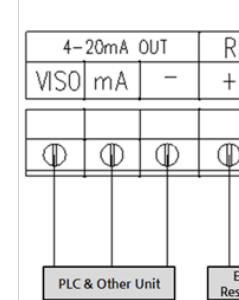

Using CN6 terminal, connect 4~20 mA output, External Reset, RS485, and gas sensor. Terminal configuration is as shown in the table below.

| Function | Terminal Name | Description                       |                                           |                             |  |  |
|----------|---------------|-----------------------------------|-------------------------------------------|-----------------------------|--|--|
| 4.20. 4  | VISO          | External power input terminal for | 4~20 mA Sink Driver                       |                             |  |  |
| 4-20mA   | mA            | Output terminal for 4~20 mA Sou   | Output terminal for 4~20 mA Source Driver |                             |  |  |
| Output   | -             | 4-20mA Common Terminal            |                                           |                             |  |  |
| DECET    | +             | External Reset S/W + Terminal. W  | nen + and - terminals short, alarm        | reset function operates.    |  |  |
| RESEI    | -             | xternal Reset S/W - Terminal      |                                           |                             |  |  |
|          | А             | RS485 A Terminal (TRXD+ or P)     |                                           |                             |  |  |
| K3465    | В             | RS485 B Terminal (TRXD- or N)     |                                           |                             |  |  |
|          |               | Combustible Sensor                | Toxic Sensor                              | O2 Sensor (Galvanic Method) |  |  |
|          | 1             | Red Cable                         | Blue Cable                                | N.C                         |  |  |
| SENSOR   | 2             | White Cable                       | Red Cable                                 | Red Cable                   |  |  |
|          | 3             | Green Cable                       | White Cable                               | White Cable                 |  |  |
|          | 4             | Blue Cable                        | N.C                                       | N.C                         |  |  |

[Table 3. Signal Terminal Description]

■ Note 1) When RS485 Option does not exist, RS485 function does not operate.

## 5. Installation

|                    | CN6                                                      |           |           |           |           |           |           |  |
|--------------------|----------------------------------------------------------|-----------|-----------|-----------|-----------|-----------|-----------|--|
| RESET RS485 SENSOR |                                                          |           |           |           |           |           |           |  |
| ·                  |                                                          | Α         | В         | 1         | 2         | 3         | 4         |  |
|                    |                                                          |           |           |           |           |           |           |  |
| )                  | $\square$                                                | $\square$ | $\square$ | $\square$ | $\square$ | $\square$ | $\square$ |  |
|                    |                                                          | -         | $\square$ |           |           |           | · ·       |  |
|                    |                                                          |           |           |           |           |           |           |  |
|                    |                                                          |           |           |           |           |           |           |  |
| Exter<br>set S     | xternal RS485<br>et Switch Receiver Unit Gas Sensor Unit |           |           |           |           |           |           |  |

[Figure 5. Signal Terminal Configuration]

#### 5.4. Relay Terminal Configuration

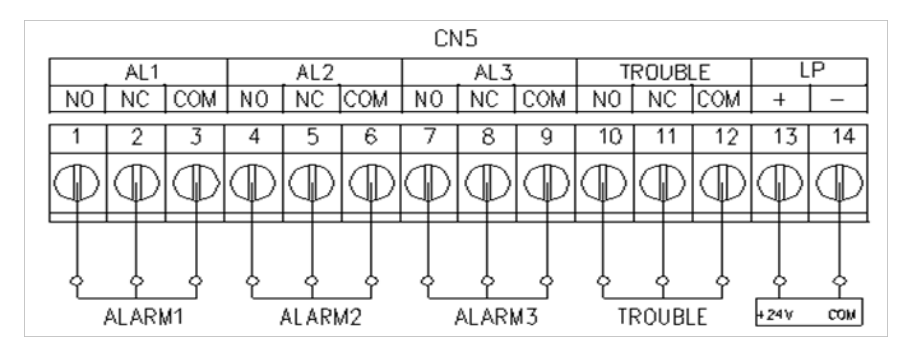

[Figure 6. Relay Terminal Configuration]

■ Using CN5 terminal, it consists of 3 SPDT-type Alarm relay and 1 SPDT-type Trouble relay. LP terminal output DC +24V power regardless of AC, DC power mode. This is to use an external DC flash light or external devices.

| Function | Pin | Terminal Name | Description                       |
|----------|-----|---------------|-----------------------------------|
| 4-20mA   | 1   | NO            | Alarm1 Normal Open                |
|          | 2   | NC            | Alarm1 Normal Closed              |
| Output   | 3   | COM           | Alarm1 Common                     |
|          | 4   | NO            | Alarm2 Normal Open                |
| Alarm2   | 5   | NC            | Alarm2 Normal Closed              |
|          | 6   | COM           | Alarm2 Common                     |
|          | 7   | NO            | Alarm3 Normal Open                |
| Alarm3   | 8   | NC            | Alarm3 Normal Closed              |
|          | 9   | COM           | Alarm3 Common                     |
|          | 10  | NO            | Trouble Normal Open               |
| Trouble  | 11  | NC            | Trouble Normal Closed             |
|          | 12  | COM           | Trouble Common                    |
| LP       | 13  | +             | External Power (DC 24 V) + Output |
|          | 14  | -             | External Power (DC 24 V) - Output |

[Figure 7. Relay Output Description]

- is above the set dwell time, alarm function operates.
- below the alarm value, alarm does not get released and "RESET" S/W must be ran to release it.

### 5. Installation

When gas concentration is detected to be above the set value for alarm, alarm function counts the dwell time and if it

Alarm relay turns on when it is above the alarm dwell time. When Alarm Latch Type is at "ON" mode and alarm function runs, the alarm status and gas concentration value stays at the maximum value. When gas concentration decreases

When Alarm Latch Type is OFF, Alarm is released automatically in accordance to gas concentration.

### 5.5. Installation Cable Length

- The maximum length between GTD -6000 and power supply is decided by wire specification.
- Max. Installation Length = VMAXDROP ÷ IMAX ÷ WIRER/m ÷ 2
- VMAXDROP: Maximum Power Loop Voltage Drop (= Power Supply voltage min operating voltage)
- IMAX: Max. Current Value of GTD-6000
- WIRER/m: The resistance of the wire (ohms/meter value available in wire manufacturer's specification data sheet)
- Installation length example using 24 V power supply and 16 AWG is as follows.
- GTD-6000 minimum operating voltage = 18 Vdc
- VMAXDROP = 24 18 = 6V
- IMAX = 0.28A(280mA)
- $6 \div 0.28 \div 0.01318 \div 2 = 812.92m \doteqdot 812m$

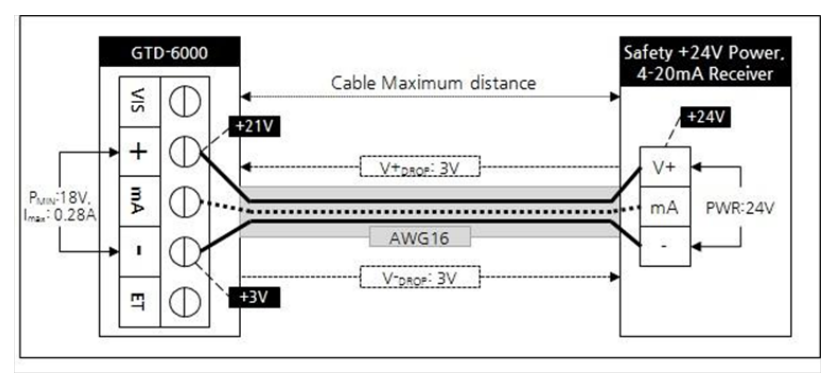

[Figure 8, GTD-6000 Installation Cable Length Calculation]

Power cable installation for each cable type is as shown in the table below.

| AWG | mm <sup>2</sup> | COPPER RESISTANCE(ohms/m) | METERS |
|-----|-----------------|---------------------------|--------|
| 12  | 3.31            | 0.00521                   | 2056   |
| 14  | 2.08            | 0.00828                   | 1293   |
| 16  | 1.31            | 0.01318                   | 812    |
| 18  | 0.82            | 0.02095                   | 511    |
| 20  | 0.518           | 0.0333                    | 321    |

[Table 4. GTD-6000 Power Cable Installation Length]

#### 6.1. Initial Operation Status (Power On)

starts to operate normally after sufficient stabilization.

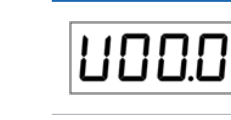

After GTC-6000 power turns ON, the current F/W version is displayed.

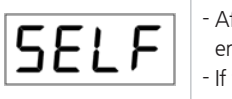

After warming-up by "SELF" flashing for approx. 30 sec on FND of concentration display, it immediately enters the measurement mode. If there is a trouble with the equipment at this time, fault alarm occurs.

#### 6.2. Measuring Mode

After power on, when there is no error from "SELF TEST", it automatically enters Measuring Mode.

|      | - Displays gas concentration recei                                                                                                    |
|------|----------------------------------------------------------------------------------------------------|
| FALE | - When the sensor is not conn<br>"FALt" message flickers in 0.5 se                                                                                                  |
| Undr | <ul> <li>When the input value from the<br/>flashes at 0.5 sec interval.</li> <li>Trouble LED lights on, warning l</li> <li>When "BZSTOP" KEY is pressed.</li> </ul> |
| oUEr | <ul> <li>When the input current from th<br/>flashes at 0.5 sec interval.</li> <li>Alarm 1, 2, 3 LED lights flickers,</li> </ul>                                     |

## 6. Detector Operation Flow

After wiring to power terminal at the top of Terminal PCB board then supply power, the following contents are displayed on LCD. Approx. 30 min of stabilization of time is needed from the initial supply of operation power and it

ived by the detector on FND digital display in numbers.

ected, there is a problem with the sensor, or sensor PCB is not combined, ec interval on the display.

sensor is under 10% below the set high scale value, "Undr" displays and

light flashes, and buzzer sounds.

, warning light turns on and the buzzer stops.

ne sensor is over 10% above the set high scale value, "oUEr" displays and

, warning light flickers, and buzzer sounds.

| 6.3. Gas T                                                                                                    | est Function Ope    | eration                                                                                        | 6.6.Menu Configuration   | Table                          |                    |          |
|----------------------------------------------------------------------------------------------------|---------------------|------------------------------------------------------------------------------------------------|--------------------------|--------------------------------|--------------------|----------|
| Pressing "TEST" key for 2 sec or longer in gas concentration display mode enters Test mode. In test mode, when           |                     |                                                                                                | LEVEL1                   | LEVEL2                         | PARAMETER          | DEFAULT  |
| it passes 30 min after the last KEY control, it automatically returns to the gas concentration display mode.             |                     |                                                                                                |                          | <b>ሬ ዓጽ</b> (Gas Funtion)      | TY1, Ty2, TY3, TY4 | TY1      |
|                                                                                                    |                     |                                                                                                |                          | d-P5 (Decimal-Point)           | 100, 1.00, 10.0    | 100      |
|                                                                                                    | - When it           | enters Test mode, gas concentration number displays and flickers.                              | PROGRAM MODE             | H-5L (High-Scale)              | 10~9999            | 100      |
|                                                                                                    | - This fund         | ction enables testing at channel unit without injecting gas to the detector sensor. It can set | Pcag                     | [Hno (Channel number)          | 1~128              | 1        |
|                                                                                                    | an arbitr           | any concentration when the user presses liest key and alarm function operates normally with    |                          | PR55 (Pass Word)               | 0~99               | 0        |
| 120%                                                                                                    | of - When "F        | FUNC" key is pressed 2 sec or longer, it enters FND / LED Test function.                       |                          | End (End)                      | -                  | -        |
| Full Ra                                                                                                    | nge - When "F       | RESET" key is pressed, it returns to gas concentration display mode                            |                          | 2Ero (Zero-Calibration)        | NO , YES           | NO       |
|                                                                                                    |                     |                                                                                                |                          | <b>D</b> (0)                   | -                  | -        |
| 6 1 Sot-u                                                                                                    | n Mode Entry Sta    | atus                                                                                           |                          | good) (good)                   | -                  | -        |
| 0,4, Jet u                                                                                                    | p would chury sta   |                                                                                                |                          | <b>(</b> 0)                    | -                  | -        |
|                                                                                                    | - Pressing          | "TEST" key for 2 sec or longer in gas concentration display mode enters Test mode.             |                          | <b>SPRn</b> (Span-Calibration) | NO , YES           | NO       |
| p!                                                                                                    | - In progra         | am setting mode, when it passes 10 sec after the last Key control, it automatically returns to |                          | <b>50</b> (50)                 | -                  | -        |
|                                                                                                    |                     | centration display mode.                                                                       |                          | <b>50</b> (50)                 | Full Range 20~100  | 50%/F.R  |
| <ul> <li>It requires password. Factory setting is "00".</li> <li>"00" means that the password is not entered.</li> </ul> |                     |                                                                                                |                          | good)                          | -                  | -        |
| - 00 means that the password is not entered.                                                                             |                     |                                                                                                |                          | <b>50</b> (50)                 | -                  | -        |
| - By using "UP" or "DOWN" KEY, the user can confirm in an order of Program -> Calibration -> Alarm ->                    |                     | "UP" or "DOWN" KEY, the user can confirm in an order of Program -> Calibration -> Alarm ->     |                          | End (End)                      | -                  | -        |
| Sensor -> Option -> Test mode.                                                                                           |                     | > Option -> Version -> Test mode.                                                              |                          | LREH (LACH)                    | ON, OFF            | ON       |
|                                                                                                    |                     |                                                                                                |                          | En5 (Energizer)                | ON, OFF            | OFF      |
| 6.5. Operation Flow                                                                                                    |                     |                                                                                                |                          | <b>RLP</b> (Alarm Lamp)        | ON, OFF            | OFF      |
| • After power on it passes self diagnostic process than enters Measuring Mode Llore, by exercting front keys, you        |                     |                                                                                                |                          | <b>RL-I</b> (AL-1)             | 0~Full range       | 20%/F.R. |
|                                                                                                    | internal System M   |                                                                                                |                          | н (1Н)                         | H, L               | H        |
|                                                                                                    |                     |                                                                                                |                          | (1H 00)                        | 0~99               | 0        |
|                                                                                                    | (time after the las | t key control) for Level I and Level2 are TU sec. It is set to T n for Level2 Calibration and  | <b>FL IE</b> (AL1t) 0~30 | 0~30                           | 1                  |          |
| lest Mo                                                                                                    | de.                 |                                                                                                | ALARM MODE               | RIFL (A1rL)                    | ON, OFF            | ON       |
| When "I                                                                                                    | RESET" key contact  | s at Program Mode Screen, it returns to Measuring Mode. When "RESET" key contacts              |                          | Я Ibr (A1br)                   | ON, OFF            | OFF      |
| at each                                                                                                    | Program Setting So  | creen, it returns to the parent step.                                                          |                          | RL-2 (AL-2)                    | 0~Full range       | 40%/F.R. |
| ITEM                                                                                                    | NAME                | DESCRIPTION                                                                                    |                          | 2н (2Н)                        | H, L               | H        |
|                                                                                                    |                     | Detector Mode Setting Entry Euroction (Enter Push key for 2 sec or longer in measuring mode)   |                          | 2H00 (2H 00)                   | 0~99               | 0        |
| FUNC                                                                                                    | Function key        | Level2 next stage entry function and setting value saving function                             |                          | RL2E (AL2t)                    | 0~30               | 1        |
| RESET                                                                                                    | Reset key           | Move to the previous stage from the level entered.                                             |                          | R2-L (A2rL)                    | ON, OFF            | ON       |
| $\uparrow$                                                                                                    | Up key              | Next level mode that is configured in LEVEL1 and Change in Level2 setting Plus                 |                          | <b>АЗЪг</b> (A2br)             | ON, OFF            | OFF      |
| $\downarrow$                                                                                                    | Down key            | Next level mode that is configured in LEVEL1 and Change in Level2 setting Minus                |                          | <b>AL-3</b> (AL-3)             | 0~Full range       | 50%/F.R. |
| i                                                                                                    |                     | [Table 5. Operation Key Description]                                                           |                          | (3H)                           | H, L               | Н        |

| LEVEL1      | LEVEL2                                    | PARAMETER | DEFAULT |
|-------------|-------------------------------------------|-----------|---------|
|             | ЭНОО (3H 00)                              | 0~99      | 0       |
| ALARM MODE  | RL 3L (AL3t)                              | 0~30      | 1       |
|             | R3rL (A3rL)                               | ON, OFF   | ON      |
|             | R3br (A3br)                               | ON, OFF   | OFF     |
|             | End (End)                                 | -         | -       |
| SENSOR MODE | Do not Operate<br>Refer to Factory Manual |           |         |
|             | Do not Operate<br>Refer to Factory Manual |           |         |
|             | Do not Operate<br>Refer to Factory Manual |           |         |
| TEST MODE   | Do not Operate<br>Refer to Factory Manual |           |         |

[Table 6, Menu Table Description]

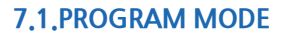

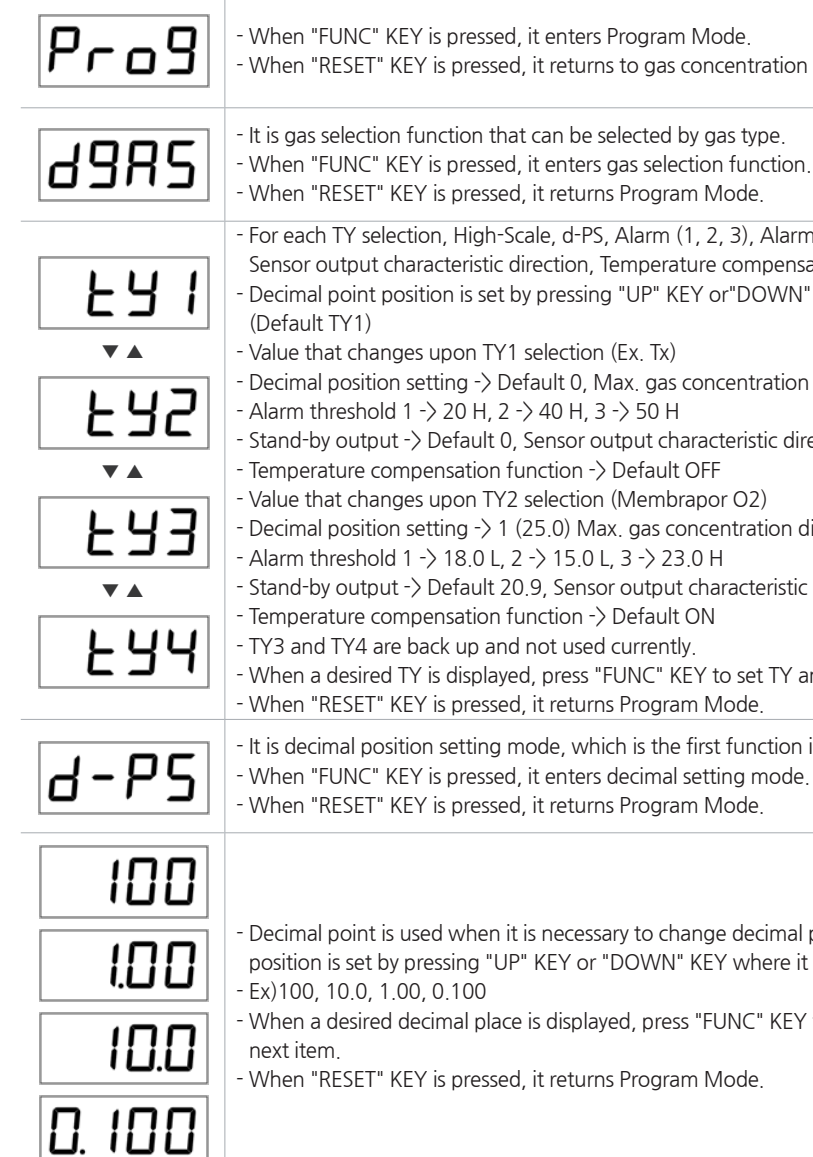

## 7. System Mode

- When "RESET" KEY is pressed, it returns to gas concentration display mode

- For each TY selection, High-Scale, d-PS, Alarm (1, 2, 3), Alarm direction, Stand-by mode output, Sensor output characteristic direction, Temperature compensation functions change accordingly. - Decimal point position is set by pressing "UP" KEY or "DOWN" KEY where it changes as shown on the left.

Decimal position setting  $\rightarrow$  Default 0, Max. gas concentration display possible  $\rightarrow$  Default 100 Stand-by output -> Default 0, Sensor output characteristic direction -> Default dec - Decimal position setting -> 1 (25.0) Max. gas concentration display possible -> 250 - Stand-by output -> Default 20.9, Sensor output characteristic direction -> Default inc When a desired TY is displayed, press "FUNC" KEY to set TY and enter the next item.

- It is decimal position setting mode, which is the first function in program data setting mode.

- Decimal point is used when it is necessary to change decimal point for measured range. Decimal point position is set by pressing "UP" KEY or "DOWN" KEY where it changes as shown on the left. (Default 100)

When a desired decimal place is displayed, press "FUNC" KEY to set the decimal place and enter the

|                  | - It is High scale setting mode, which sets the max. gas concentration to be displayed.                                                                                                    | 7.2.CALIBRATION MODE                                                                                                    |                                        |
|------------------|----------------------------------------------------------------------------------------------------|----------------------------------------------------------------------------------------------------|----------------------------------------|
| H-5L             | <ul> <li>High scale value is set in accordance to the domestic regulations as factory setting.</li> <li>When "FUNC" KEY is pressed, it enters high scale setting mode.</li> <li>When "RESET" KEY is pressed, it returns Program Mode.</li> </ul>                                                                                                    | Due to characteristics of the gas determined may change depending on site conditions                                              | ector<br>ditior                        |
| 10<br>••<br>9999 | <ul> <li>High scale changes a set value according to measuring range. Scale value increases or decreases upon pressing "UP" KEY or "DOWN" KEY, respectively. (Default 100)</li> <li>When a desired high scale is displayed, press "FUNC" KEY to set it and enter the next item.</li> <li>When "RESET" KEY is pressed, it returns Program Mode.</li> <li>This setting mode is configured with the same measuring range as gas detector when delivered.<br/>Ex.) When range is set to 100.</li> <li>For 4 mA/DC output 0 Display</li> <li>For 20 mA/DC output 100 Display</li> </ul>     | 7.2.1. Zero Calibration         - After pressing "FUI entering "Password         - It is a mode for zer         - When "FUNC" KEY | VC" k<br>d".<br>o cali                 |
| [Hno             | <ul> <li>It is channel Number Setting Function that sets Serial Number of Control Unit.</li> <li>When "FUNC" KEY is pressed, it enters Channel number setting mode.</li> <li>When "RESET" KEY is pressed, it returns to gas concentration display mode</li> </ul>                                                                                                    | - When "RESET" KE<br>- It corrects -350 mV<br>- When "FUNC" KEY<br>- When "FUNC" KEY<br>- When "RESET" KEY                        | / is pi<br>/~+35<br>/ is pr<br>/ is pi |
| 128<br>128       | <ul> <li>Channel number is a mode that enters serial number of control unit to enable recognition of operation status of each control unit at other equipment, such as PC, etc. Pressing "UP" KEY or "DOWN" KEY increase or decreases Address No. Value, respectively. (Default 1)</li> <li>When a desired address no. is displayed, press "FUNC" S/W to set it and enter the next item.</li> <li>Channel No is set at "1" as factory preset and is only entered when network function is to be used. When two or more control unit is used, Channel No. shall not overlap.</li> </ul> | - By pressing "UP" o<br>- Default is no.<br>- When a desired ite<br>- When "RESET" KEY                                            | r "DO<br>m is (<br>Y is pi             |
| PRSS             | <ul> <li>It is password setting function.</li> <li>When "FUNC" KEY is pressed, it enters Password setting mode.</li> <li>When "RESET" KEY is pressed, it returns Program Mode.</li> </ul>                                                                                                    | - Using a calibration<br>1 min. Contact "FU<br>- When "RESET" KEY                                                                 | tool,<br>INC"<br>Y is pi               |
| P00              | - By pressing "UP" or "DOWN" KEY, password value increases or decreases, respectively. (Default P00)                                                                                                    | - If calibration is nor<br>- When "FUNC" KEY<br>- When "RESET" KEY                                                                | mal o<br>' is pr<br>Y is pi            |
| P99              | <ul> <li>When a desired password no. is displayed, press "FUNC" KEY to set it and enter the next item.</li> <li>When "RESET" KEY is pressed, it returns Program Mode.</li> </ul>                                                                                                    | - It displays measure<br>- When "FUNC" KEY<br>- When "RESET" KEY                                                                  | ment<br>′ is pr<br>۲ is pi             |
| End              | - A message indicating completion of setting is displayed as "End" for 2 sec then it returns to menu mode                                                                                                    |                                                                                                    |                                        |

## 7. System Mode

, minimum 30 min of stabilization time is required and maintenance condition

key for 2 sec or longer, it can be selected by using "UP" and "DOWN" keys after

ibration and span calibration ressed, it enters calibration setting mode. ressed, it returns to gas concentration display mode

50 mV (based on A/D input voltage) voltage to 0. ressed, it enters zero setting mode. ressed, it returns to Calibration Mode.

OWN" KEY, "no" or "yes" is displayed.

displayed, press "FUNC" KEY to set and enter the next item. ressed, it returns to Calibration Mode.

, inject clean air or 100% nitrogen into the sensor at a flow rate of 1000 mL/min for key when measurement is stabilized to automatically perform Zero Calibration. ressed, it returns to Calibration Mode.

or defective, Good or Fail displays, respectively. ressed, it enters the next setting mode. ressed, it returns to Calibration Mode.

t with calibration completed. ressed, it enters the next setting mode. ressed, it returns to Calibration Mode.

#### 7.2.2. Span Calibration

| SPAn      | <ul> <li>After zero calibration, change to SPAN using "UP" and "DOWN" keys at CALI stage.</li> <li>Start SPAN calibration. If it is above 5 mV from zero calibration value, it displays Good. If it is below, it displays Fail.</li> <li>When "FUNC" KEY is pressed, it enters Span setting mode.</li> <li>When "RESET" KEY is pressed, it returns to Calibration Mode.</li> </ul> |
|-----------|----------------------------------------------------------------------------------------------------|
| no<br>485 | <ul> <li>By pressing "UP" or "DOWN" KEY, "no" or "yes" is displayed.</li> <li>Default is no.</li> <li>When a desired item is displayed, press "FUNC" KEY to set and enter the next item.</li> <li>When "RESET" KEY is pressed, it returns to Calibration Mode.</li> </ul>                                                                                                    |
| 50        | <ul> <li>Using a calibration tool, inject the standard gas to the sensor at a flow rate of 500 mL/min for 90 sec.</li> <li>After the measurement is stabilized, press "FUNC" key to enter the next mode.</li> <li>When "RESET" KEY is pressed, it returns to Calibration Mode.</li> </ul>                                                                                          |
| 50        | - Standard Gas Value Setting (50% of Full range)<br>- When "FUNC" KEY is pressed, it enters the next setting mode.<br>- When "RESET" KEY is pressed, it returns to Calibration Mode.                                                                                                    |
| 900d      | <ul> <li>If calibration is normal or defective, Good or Fail displays, respectively.</li> <li>When "FUNC" KEY is pressed, it enters the next setting mode.</li> <li>When "RESET" KEY is pressed, it returns to Calibration Mode.</li> </ul>                                                                                                    |
| 50        | <ul> <li>It displays measurement with calibration completed.</li> <li>When "FUNC" KEY is pressed, it returns to Calibration Mode.</li> <li>When "RESET" KEY is pressed, it returns to Calibration Mode.</li> </ul>                                                                                                    |

#### 7.3.ALARM Mode

| ALAr      | - It can assign threshold for Ala<br>- When "FUNC" KEY is pressed,<br>- When "RESET" KEY is pressed                                                                                                    |  |
|-----------|----------------------------------------------------------------------------------------------------|--|
| LREH      | - It is a mode that sets Alarm La<br>- When "FUNC" KEY is pressed,<br>- When "FUNC" KEY is pressed,                                                                                                    |  |
| on<br>oFF | <ul> <li>It is a mode to change alarm r<br/>pressed.</li> <li>When a desired alarm latch ty</li> <li>When "FUNC" KEY is pressed,</li> <li>Alarm Latch Type has two mo<br/>the user must press "RESET" K</li> </ul> |  |
| EnS       | <ul> <li>It is a function that sets Energi</li> <li>When "FUNC" KEY is pressed,</li> <li>When "FUNC" KEY is pressed,</li> </ul>                                                                                    |  |
| on<br>oFF | <ul> <li>ON/OFF of Energizer Mode is</li> <li>When ON, it is in Normal Ope</li> <li>When OFF, it is in Normal Close</li> <li>When a desired energizer modeling</li> <li>When "FUNC" KEY is pressed,</li> </ul>     |  |
| RLP       | - Mode that sets external warni<br>- When "FUNC" KEY is pressed,<br>- When "FUNC" KEY is pressed,                                                                                                    |  |
| on<br>oFF | - Using "UP" and "DOWN" keys<br>- By default, it is set at "ON".<br>- When Alarm goes off when A<br>- When a ALP value is displayed<br>- When "FUNC" KEY is pressed,                                               |  |
| RL-1      | - Alarm 1 threshold setting fun<br>- When "FUNC" KEY is pressed,<br>- When "RESET" KEY is pressed                                                                                                    |  |

## 7. System Mode

The following items are for Alarm 1 and mode setting for Alarm 2 and Alarm 3 are applied as the same.

arm1, Alarm2, and Alarm3. J, it enters alarm setting mode. d, it returns to gas concentration display mode

atch Type. I, it enters Alarm Latch Type setting mode. I, it enters Alarm Setting Mode.

reset type and "ON" and "OFF" mode changes when "UP" or "DOWN" KEY are

ype is displayed, press "FUNC" KEY to set it and enter the next item. d, it enters Alarm Setting Mode. odes; "ON" and "OFF". "OFF" mode automatically resets alarm. When "ON", KEY to release and reset the alarm.

gizer Modes for Alarm Relay and Fault Relay. I, it enters Energizer Mode setting mode. I, it enters Alarm Setting Mode.

s determined by "UP" KEY or "DOWN" KEY. en (NO) status. ose (NC) status. ode is displayed, press "FUNC" KEY to set it and enter the next item. d, it enters Alarm Setting Mode.

ning lights to operate with a desired alarm. d, it enters alarm lamp setting mode. d, it enters Alarm Setting Mode.

to display a desired alarm, then press "FUNC" key to set it.

Alarm Lamp is ON, warning light lights on. When it is OFF, warning light is off. d, press "FUNC" KEY to set and enter the next item. l, it enters Alarm Setting Mode.

nction message is displayed as "AL-1" I, it enters Alarm1 threshold setting mode. d, it returns to Alarm Setting Mode.

#### GTD-6000 Instruction Manual

| ▼▲<br>Full Range      | <ul> <li>Function to change Alarm 1 threshold setting. Max. allowable is high scale value. Pressing "UP" KEY or "DOWN" KEY increases or decreases Alarm1 value, respectively.</li> <li>When a desired alarm 1 threshold is displayed, press "FUNC" KEY to set it and enter the next item.</li> <li>When "RESET" KEY is pressed, it returns to Alarm Setting Mode.</li> <li>(Default: Alarm1 = 20(F/S 20%), Alarm2 = 40(F/S 40%), Alarm3 = 50(F/S 50%))</li> </ul>                                                                                                    |
|-----------------------|----------------------------------------------------------------------------------------------------|
| IH<br>IL              | <ul> <li>Alarm level is set to the concentration outlined in domestic regulations as factory setting.</li> <li>It is a mode to set a direction of Alarm 1 operation. Pressing "UP" KEY or "DOWN" KEY displays "1H" or "1L", respectively.</li> <li>"1H" mode operates when gas value is equal or greater than Alarm1 setting value. "1L" mode operates when gas value is equal or greater than Alarm1 setting value. "1L" mode operates when gas value is displayed, press "FUNC" KEY to set and enter the next item.</li> <li>When a desired mode is displayed, press "FUNC" KEY to set and enter the next item.</li> <li>When "RESET" KEY is pressed, it returns to Alarm Setting Mode.</li> </ul>                                                                                                    |
| IHDD<br>IH99<br>AL IE | <ul> <li>It is a mode to set a dead band for Alarm 1 operation. Pressing "UP" KEY or "DOWN" KEY increases or decrease the value, respectively. (Default 0)</li> <li>When Alarm 1 is in "1H" mode, Alarm 1 operates at values above the sum of Alarm and dead band values and releases below the sum.</li> <li>When Alarm 1 is in "1L" mode, Alarm 1 operation below difference of Alarm and dead band values and releases above the difference</li> <li>When a desired Alarm1 dead band value is displayed, press "FUNC" KEY to set it and enter the next item.</li> <li>When "RESET" KEY is pressed, it returns to Alarm Setting Mode.</li> <li>It is a mode to set Alarm1 dwell time.</li> <li>It is a function to prevent instantaneous malfunction of detector due to external shock and noise other than from normal operation.</li> <li>When "FUNC" KEY is pressed, it enters Alarm1 dwell time setting mode.</li> <li>When "RESET" KEY is pressed, it returns to Alarm Setting Mode.</li> </ul> |
| 0<br>••               | <ul> <li>To change Alarm 1 dwell time, pressing "UP" KEY or "DOWN" KEY increases or decreases the time in unit of seconds (Default 1)</li> <li>Ex.) Alarm threshold value: 20%LEL/delay Time: When it is at 5 sec, Alarm triggers when the measured value is above the set value based on 20%LEL for 5 sec or longer. When it goes down below the setvalue within 5 sec, alarm is not triggered.</li> <li>When a desired Alarm 1 dwell time is displayed, press "FUNC" KEY to set it and enter the next item.</li> <li>When "RESET" KEY is pressed, it returns to Alarm Setting Mode.</li> </ul>                                                                                                    |
| R IrL                 | <ul> <li>It is a mode to set Alarm1 contact output.</li> <li>When "FUNC" KEY is pressed, it enters Alarm1 contact output setting mode.</li> <li>When "RESET" KEY is pressed, it returns to Alarm Setting Mode.</li> </ul>                                                                                                    |

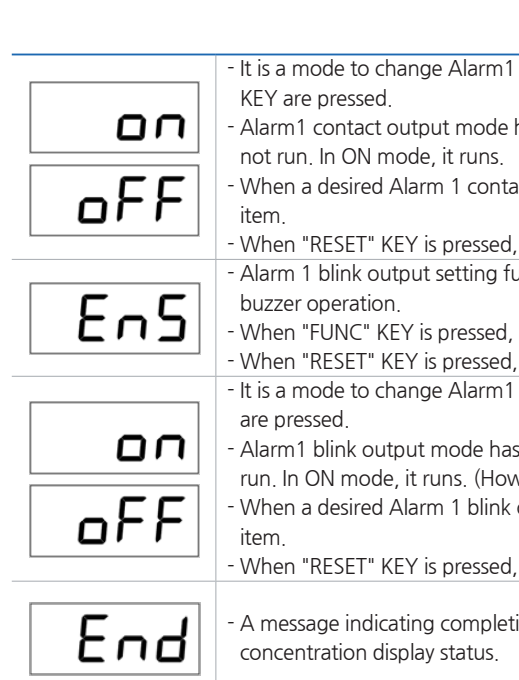

## 7. System Mode

- It is a mode to change Alarm1 contact output and "ON" and "OFF" mode changes when "UP" or "DOWN"

- Alarm1 contact output mode has two modes; "ON" and "OFF". In OFF mode, Alarm 1 contact output does

- When a desired Alarm 1 contact output mode is displayed, press "FUNC" KEY to set it and enter the next

When "RESET" KEY is pressed, it returns to Alarm Setting Mode.
Alarm 1 blink output setting function that sets Alarm1 contact output to go ON/OFF at 1 sec interval during

When "FUNC" KEY is pressed, it enters Alarm1 blink output setting mode.
When "RESET" KEY is pressed, it returns to Alarm Setting Mode.
It is a mode to change Alarm1 blink output and "ON" and "OFF" mode changes when "UP" or "DOWN" KEY

Alarm1 blink output mode has two modes; "ON" and "OFF". In OFF mode, Alarm 1 blink output does not run. In ON mode, it runs. (However, it runs when Alarm1 contact output mode is ON.)
When a desired Alarm 1 blink output mode is displayed, press "FUNC" KEY to set it and enter the next

- When "RESET" KEY is pressed, it returns to Alarm Setting Mode.

- A message indicating completion of setting is displayed as "End" for 2 sec then it returns to gas

#### 8.1. Fault List

| FAULT MESSAGE                                    | DESCRIPTION & CONDITION                                                  | CAUSE                                                            |
|--------------------------------------------------|--------------------------------------------------------------------------|------------------------------------------------------------------|
| [FAULT-02]                                       | Toxic sensor output is above ADC max. value.                             | Defective sensor module or transmitter board ADC                 |
| [FAULT-03]                                       | Toxic sensor output is below ADC min. value.                             | Defective sensor module or transmitter board ADC                 |
| [FAULT-04] Defective Transmitter EEPROM Checksum |                                                                          | Defective Transmitter board EEPROM                               |
| [FAULT-05]                                       | It occurs when 24 V main input power is inputed with voltage below 10 V. | Check power input and defective Transmitter ADC                  |
| [FAULT-06]                                       | Defective Transmitter ADC                                                | Defective Transmitter ADC                                        |
| [FAULT-07]                                       | H/W Version Error                                                        | Defective MPU inside Transmitter                                 |
| [FAULT-08]                                       | When there is repeated hunting error in gas measurement                  | Sensor output status may be poor or check for input power noise. |
|                                                  |                                                                          |                                                                  |

[Table 7. Fault List]

#### 8.2. Recovery List

| NO | CAUSE                              | SOLUTION                                                                                                    |  |  |
|----|------------------------------------|----------------------------------------------------------------------------------------------------|--|--|
| 1  | Defective Sensor Module            | Change Sensor                                                                                                    |  |  |
| 2  | Defective Transmitter Board ADC    | Change Transmitter Board                                                                                                    |  |  |
| 3  | Defective Transmitter Board EEPROM | <ol> <li>Perform Factory Initialization then correct parameter and re-calibrate</li> <li>Change sensor unit when the same problem occurs again</li> </ol> |  |  |
| 4  | Defective MPU inside Transmitter   | Change Transmitter Main Board                                                                                                    |  |  |
| 5  | Poor Sensor Output Status          | Change Sensor                                                                                                    |  |  |
| 6  | Check Input Power Noise            | Check External Input Voltage Noise Status                                                                                                    |  |  |

#### 9.1. MODBUS RS485

#### 9.1.1. Interface setting

- Data Format: RTU
- Baud rate: 9600 bps
- Data bits: 8bits
- Stop bit: 1bits
- Parity: Even
- For details, please go to www. modbus.org

#### 9.1.2. MODBUS RS485 Register map

| ТҮРЕ                          | ADDRESS | BITS    | DESCRIPTION                                                  |
|-------------------------------|---------|---------|--------------------------------------------------------------|
| Measured Gas<br>Concentration | 30001   | BIT15~0 | Gas Measurement (Integer/Decimal point is not considered)    |
| High Scale Setting            | 30002   | BIT15~0 | High Scale Setting (Integer/Decimal point is not considered) |
| Alarm 1 Setting               | 30003   | BIT15~0 | Alarm 1 Setting (Integer/Decimal point is not considered)    |
| Alarm 2 Setting               | 30004   | BIT15~0 | Alarm 2 Setting (Integer/Decimal point is not considered)    |
|                               |         | BITO    | Alarm 1 Active Status                                        |
|                               |         | BIT1    | Alarm 2 Active Status                                        |
|                               |         | BIT2    | Fault Active Status                                          |
| Gas detector status           | 10000   | BIT3    | Maintenance Mode Status                                      |
| value                         |         | BIT4    | Test Mode Status                                             |
|                               |         | BIT5    | Calibration Mode Status                                      |
|                               |         | BIT6    | Reserved                                                     |
|                               |         | BIT7    | Toggle Bit (Bit reversal in 2 sec interval)                  |
| External Test                 | 3       | BIT0~7  | Gas Detector Test Mode Setting                               |
| External Reset                | 2       | BIT0~7  | Exit Gas Detector Test Mode                                  |

[Table 4. Recovery List]

## 9. Interface Configuration

[Table 8. RS485 MODBUS Address Configuration]

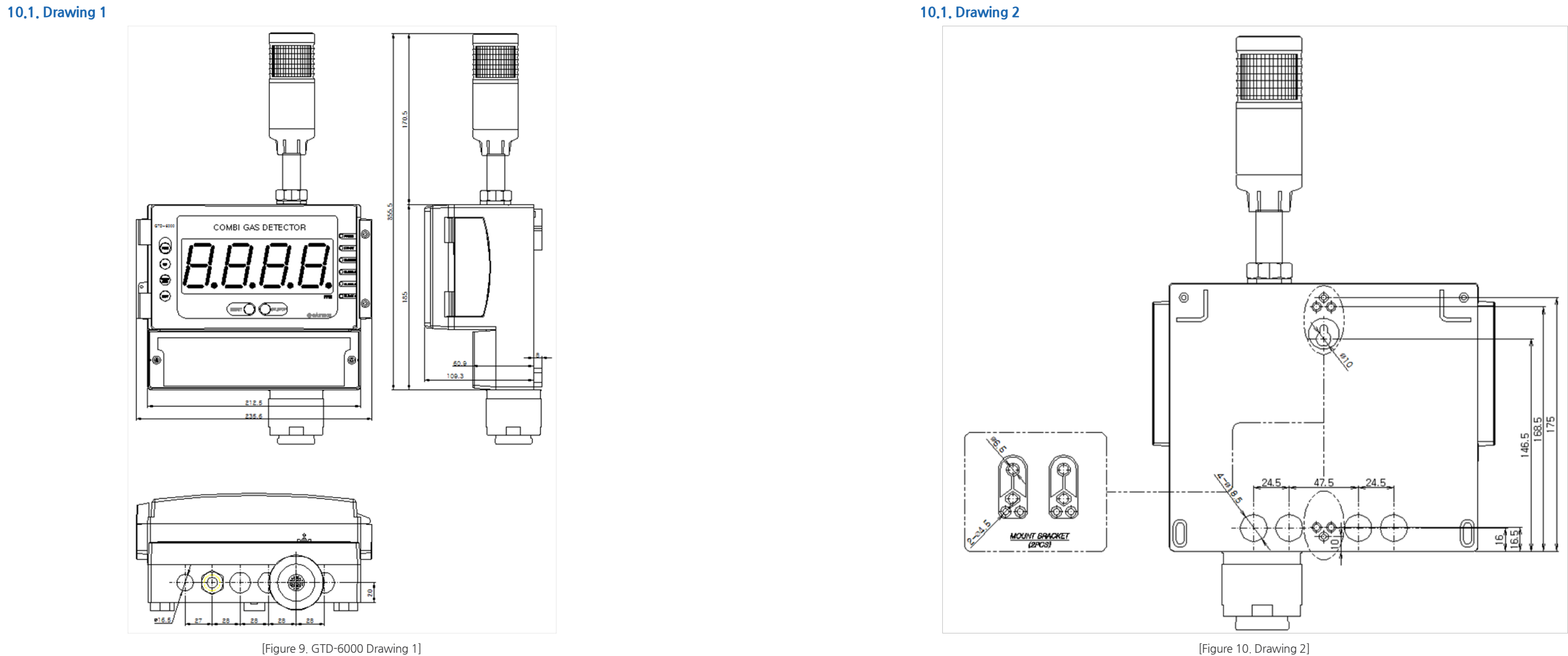

#### 11.1. Selecting a Place for Installation (Occupational Health & Safety Act Data)

A gas leak detector alarm shall be installed in the following places.

- Around chemical equipment and accessories that have concerns of gas leak. This includes compressors, valves, reactors, pipe joints, etc. installed inside and outside of a building that handle combustible and toxic materials.
- Places that are easier for gases to stay such as areas around manufacturing facilities with ignition sources like heating furnace, etc,
- Areas around equipment for filling combustible and toxic materials.
- Substations, panel rooms, control rooms, and etc. located within explosive area.
- Other areas that are easier for gases to stay.

#### 11.2. Selecting a Site for Installation (High-Pressure Gas Safety Control Act Data)

Gas detector of gas leak detector alarm must be installed as close to the areas with concerns of gas leakage as possible. However, for areas where direct gas leakage is not expected but are easier for leaked gas to stay, the detector must be installed at the point 1 of the following.

- Gas leak detector alarm installed outside a building shall be installed at points where gas is likely to stay in consideration to wind direction, wind speed, specific gravity of gas, etc.
- Gas leak detector alarm installed inside a building shall be installed near the floor when the specific gravity of gas is heavier than air and near ventilation of ceiling when it is lighter than air.
- Alarm for gas leak detector alarm must be installed at sites where the gas detector is installed and workers are present.

#### 11.3. Precautions during Installation

Gas detector does not have closed construction, therefore, avoid area with electrical barriers such as rainwater, etc. for installation. If rainwater, etc. enters monitoring part, it may lose its function. If necessary, accessories including rain cover, etc can be used

- Avoid areas with vibration or shock
- Areas with vibration or shock can affect the output value.
- Avoid areas with high temperature and humidity for installation.
- High temperature and humidity may cause malfunction.

- installation. (Ex.: Areas close to motor, pump, high voltage cables, etc.)
- Avoid areas where it is inconvenient for maintenance work

| VERSION | CONTENTS                                                                                                    | DATE       |
|---------|----------------------------------------------------------------------------------------------------|------------|
| 0.0     | * Initial Revision of the manual                                                                                                    | 2013.06.01 |
| 1.0     | * Changed PCB and Added Function                                                                                                    | 2014.04.09 |
| 2.0     | * Added Maintenance Function                                                                                                    | 2016.03.19 |
| 3.0     | * Changed Font                                                                                                    | 2016.08 16 |
| 4.0     | * Separated Factory Mode Manual                                                                                                    | 2016.09.27 |
| 4.1     | * Corrected typo and error                                                                                                    | 2017.02.20 |
| 4.2     | 1> Corrected typo and error<br>2> Changed condition for sensor fault<br>3> Removed hot-wire-type semiconductor aand PID from sensor measurement method | 2017.03.02 |

Avoid electronic noise for installation. Avoid areas with high frequency or high voltage as much as possible for

Install in areas where maintenance is convenient. Regular maintenance and correction is required for gas detector.